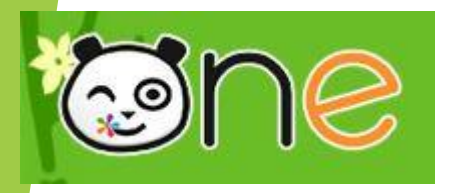

## Utiliser la messagerie.

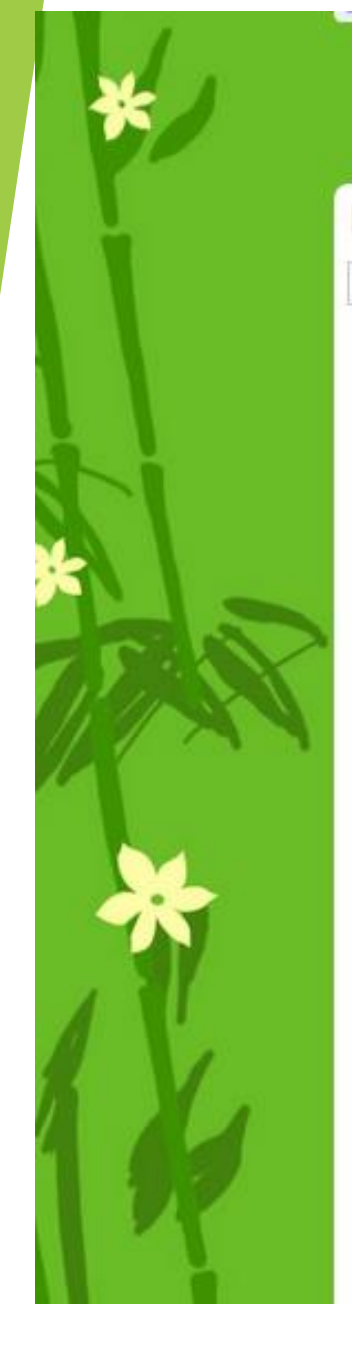

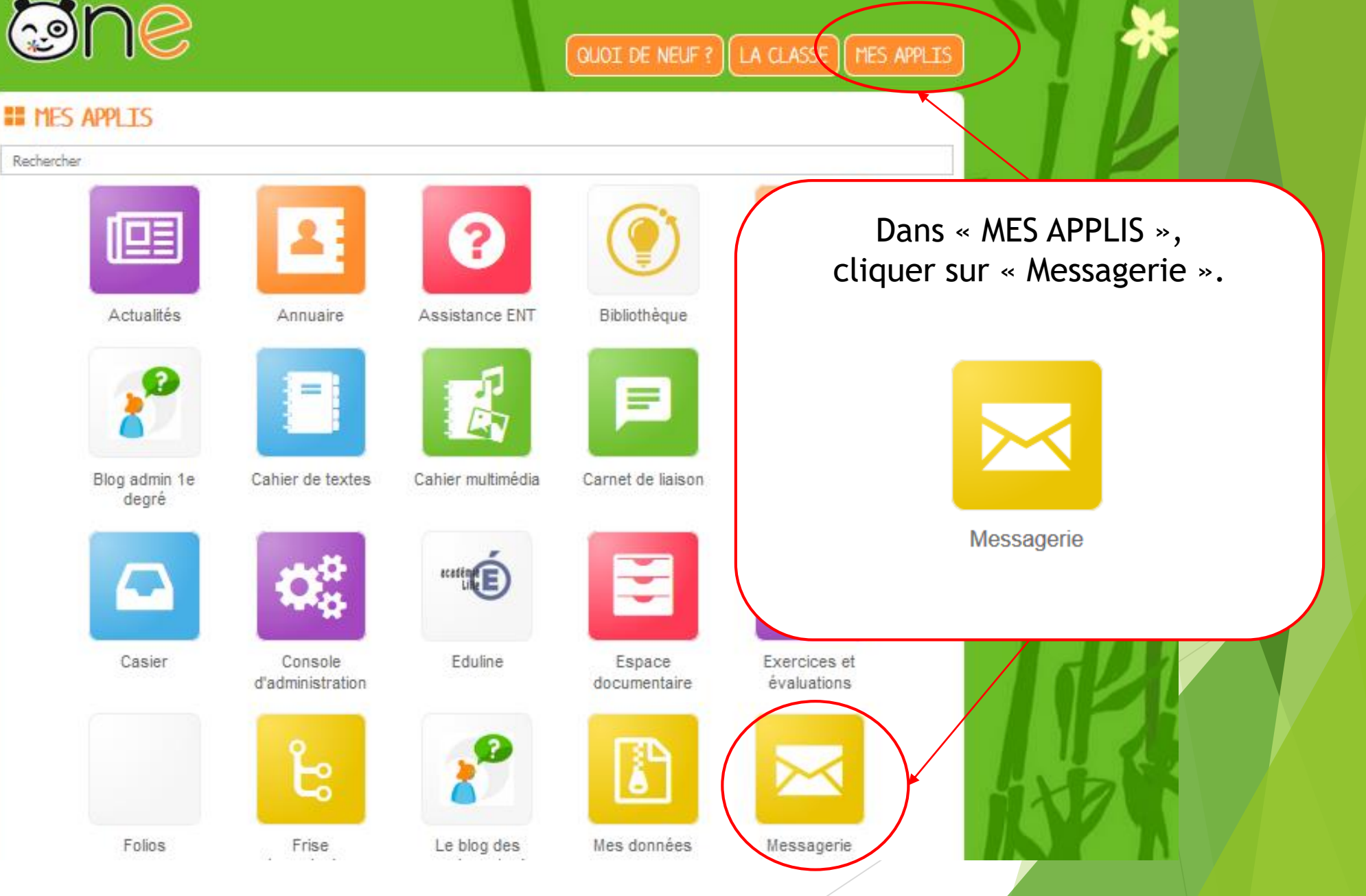

|     |                    | Cliquer sur « | NOUVEAU MESSAGE ».                            | *                   |    |
|-----|--------------------|---------------|-----------------------------------------------|---------------------|----|
|     |                    |               | QUOI DE NEUF ? L                              | A CLASSE MES APPLIS |    |
|     | MESSAGERIE         | C             |                                               | NOUVEAU MESSAGE     | HP |
|     | Boîte de réception |               | Pour rechercher, saisissez au moins 3 lettres | Q                   |    |
|     | Messages envoyés   |               |                                               |                     |    |
| N   | Brouillons         |               |                                               |                     |    |
| 1.1 | Corbeille          |               |                                               |                     | TI |
| IN  | DOSSIERS           |               |                                               |                     | M2 |
|     | Créer un dossier   |               |                                               |                     |    |
|     | ESPACE UTILISÉ     |               |                                               |                     |    |
| XI  |                    | 4 Go          |                                               |                     | L  |
|     |                    |               |                                               |                     |    |
|     | 1                  |               |                                               |                     |    |

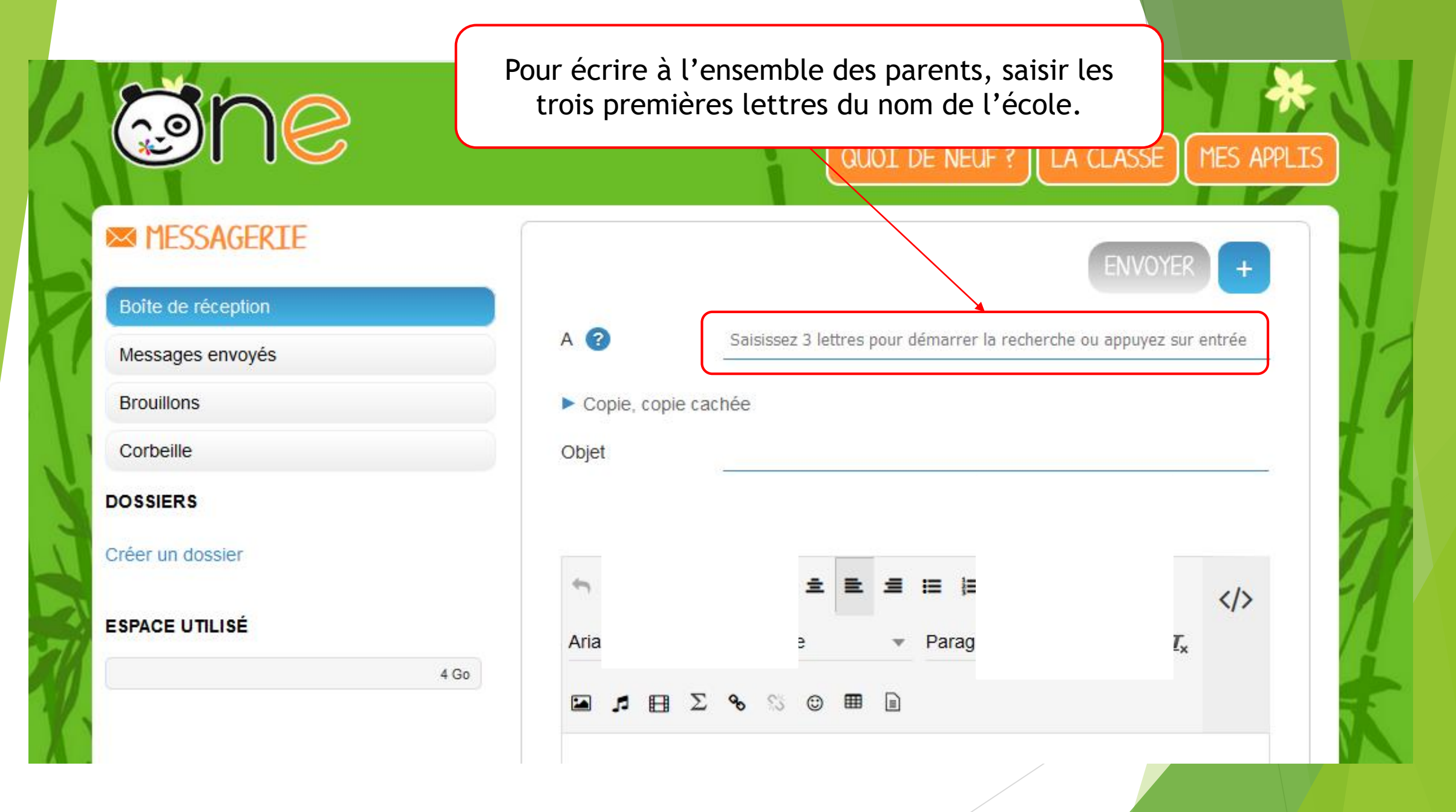

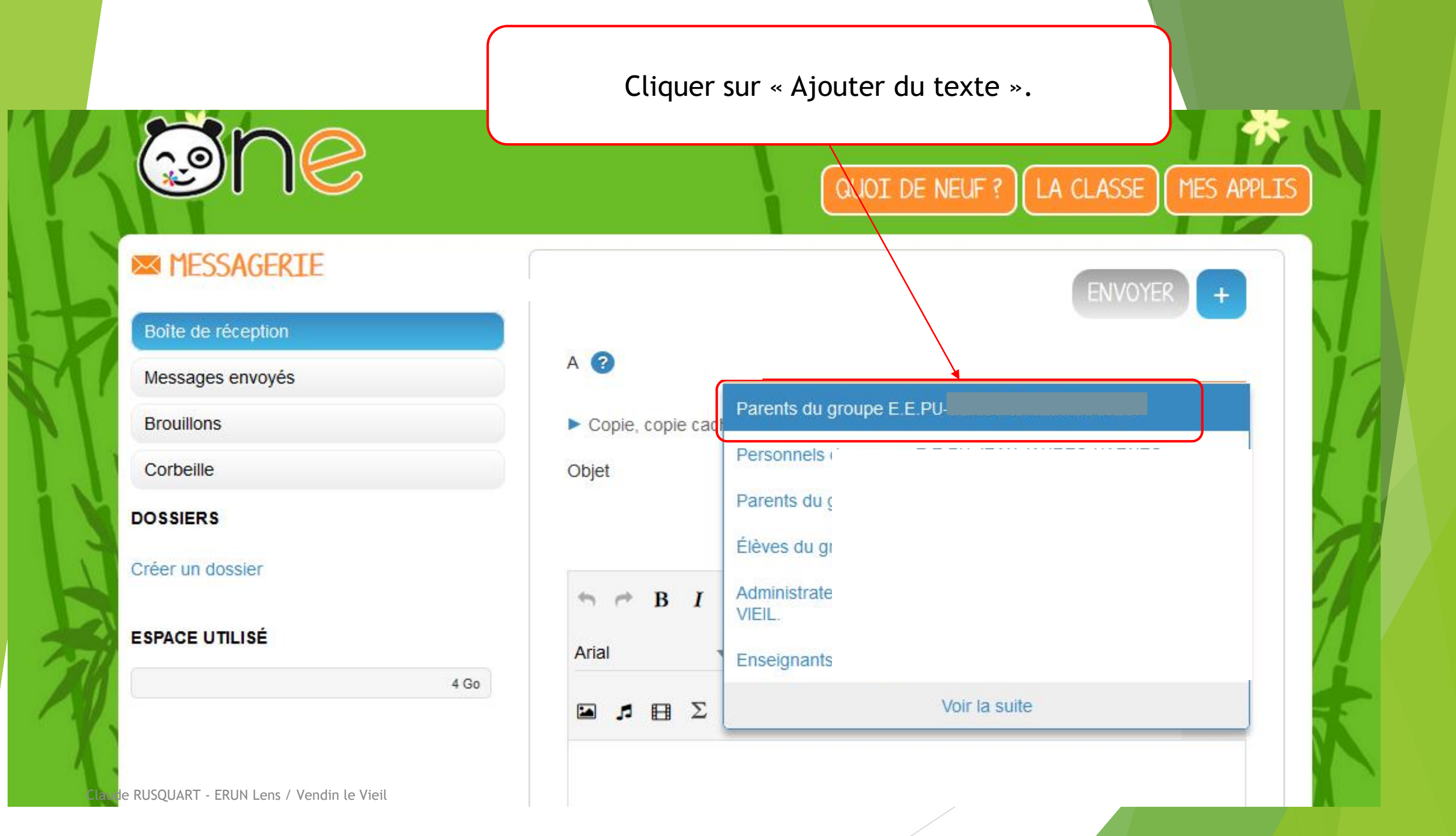

| Eventes   Bote de réception   Messages envoyés   Brouillons   Brouillons   Corbeille   DOSSIERS   Créer un dossier   400     Message enregistré en brouillon à 18h19:38           Main     A        Parents du groupe E.E.PU     Salsissez 3 lett        Corbeille     DOSSIERS     Brouillons à 18h19:38          A          A        A          A           A     Parents du groupe E.E.PU                    DOSSIERS   Brouillons à   Brouillons à 18h19:38                                                                                                    |                    | Quand le message est tapé, cliquer sur « ENVOYER». |  |  |  |
|----------------------------------------------------------------------------------------------------|--------------------|----------------------------------------------------|--|--|--|
| Roîte de réception   Messages envoyés   Brouillons   Corbeille   DOSSIERS   Créer un dossier   4 Go     A   () Parents du groupe E.E.PU   Saisiesez 3 lett     Copielle   DOSSIERS   Créer un dossier   4 Go     A     () Parents du groupe E.E.PU     Saisiesez 3 lett     Copielle   Dossiers     Créer un dossier     4 Go     Message enregistré en brouillon à 18h19:38     Arial   14   Paragraphe   xa   xa   xa   xa   Madame, Monsieur[                                                                                                    | MESSAGERIE         |                                                    |  |  |  |
| Messages envoyés   Brouillons   Brouillons   Corbeille   DoSSIERS   Créer un dossier   ESPACE UTILISÉ                                                                                                    | Boîte de réception | ENVOIEK +                                          |  |  |  |
| Brouillons ●   Corbeille Objet   DOSSIERS   Créer un dossier   ESPACE UTILISÉ     4 Go        Arial   14   Paragraphe   x2   x2   Xrial   14   Paragraphe   x2   X2   Madame, Monsieur,                                                                                                    | Messages envoyés   | A Parents du groupe E.E.PU Saisissez 3 lett        |  |  |  |
| Corbeille       Dogs         Dossier       Information         Espace utilisé       4 Go         4 Go $Message enregistré en brouillon à 18h19:38$ $Mial$ $14$ $Paragraphe$ $x_2$ $X^2$ $I_X$ $Madame, Monsieur, J$                                                                                                    | Brouillons (1)     | Copie, copie cachée                                |  |  |  |
| DOSSIERS         Créer un dossier         ESPACE UTILISÉ         4 Go $4$ Go         Message enregistré en brouillon à 18h19:38 $4$ Go $4$ Go $4$ Go $4$ Go $4$ Go $4$ Go $4$ Go $4$ Go $4$ Go $4$ Go $4$ Go $4$ Go $4$ Go $4$ Go $4$ Go $4$ Go $4$ Go $4$ Go $4$ Go $4$ Go $4$ Go $4$ Go $4$ Go $4$ Go $4$ Go $4$ Go $4$ Go $4$ Go $4$ Go $4$ Go $4$ Go $4$ Go $4$ Go $4$ Go $4$ Go $4$ Go $4$ Go $4$ Go $4$ Go $4$ Go $4$ Go $4$ Go                                                                                                    | Corbeille          | Objet Information                                  |  |  |  |
| Créer un dossier         ESPACE UTILISÉ         4 Go $4$ Go         Madame, Monsieur.                                                                                                    | DOSSIERS           |                                                    |  |  |  |
| ESPACE UTILISÉ<br>4 Go<br>4 Go<br>4 GO<br>4 GO<br>4 | Créer un dossier   | Message enregistré en brouillon à 18h19-38         |  |  |  |
| $4 \text{ Go}$ $4 \text{ Go}$ $A \text{ rial}$ $14$ $Paragraphe$ $x_2$ $x_2$ $I_x$ $Madame, Monsieur.$                                                                                                    | ESPACE UTILISÉ     |                                                    |  |  |  |
| Arial $\checkmark$ 14 $\checkmark$ Paragraphe $\mathbf{x}_2$ $\mathbf{x}^2$ $\mathbf{I}_x$ Image: Image: I                                                                                                    | 4 Go               |                                                    |  |  |  |
| Madame, Monsieur,                                                                                                    |                    | Arial $-$ 14 $-$ Paragraphe $ x_2 x^2 I_x$         |  |  |  |
| Madame, Monsieur,                                                                                                    |                    |                                                    |  |  |  |
|                                                                                                    |                    | Madame, Monsieur,                                  |  |  |  |